## **Setting L2TP BMAP VPN on Windows**

1. Open the internet icon on windows taskbar (right bottom corner)

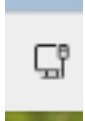

2. Right click "VPN" and click "Go to settings"

|                                        |                             | м,                        |
|----------------------------------------|-----------------------------|---------------------------|
| VPN                                    | Night light                 | Accessibility             |
| Ŕ                                      | ▶ >                         |                           |
| Nearby sharing                         | Wired display               |                           |
|                                        |                             |                           |
| d))                                    |                             | <b></b> • 🔹               |
| <b>⊲</b> »<br>Activate                 | Windows                     | • =°>                     |
| <b>⊲</b> )<br>Activate<br>Go to Settin | Windows<br>gs to activate W | e ⊐\$><br>/indows.<br>∕ © |

3. Click "AddVPN"

| VPN  | connections                         | Add VPN   |
|------|-------------------------------------|-----------|
| ŧ    | VPN_NRB pptp<br>Not connected       | Connect ~ |
| vanc | ed settings for all VPN connections |           |
|      |                                     | _         |

4. Follow the screen shot below

For PreShared Key type in : bmapsecure (all lowercase)

Signing info : type in your credential

Attention: Use your BMAP Network Account as credential !!!

| tation down the total                                                                        |        |  |
|----------------------------------------------------------------------------------------------|--------|--|
| Windows (built-in)                                                                           | Ň      |  |
| Connection name                                                                              |        |  |
| BMAP-VPN                                                                                     |        |  |
| Server name or address                                                                       |        |  |
| pptp.bmap.ucla.edu                                                                           |        |  |
| VPN type                                                                                     |        |  |
| LATE AFSEC WITH ORE-SHARED KEV                                                               | $\sim$ |  |
| L2TF/IFSec with pre-shared key                                                               | ~      |  |
| Pre-shared key                                                                               |        |  |
| Pre-shared key                                                                               | ~      |  |
| Pre-shared key  Type of sign-in info                                                         | ×      |  |
| Pre-shared key  Type of sign-in info Username and password                                   | ~      |  |
| Pre-shared key  Type of sign-in info Username and password Username (optional)               | ~      |  |
| Pre-shared key  Type of sign-in info Username and password Username (optional) Your username | ~      |  |

5. Click "save"

Prepared by JW 03/04/2024